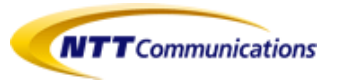

# ビジネスポータルご利用ガイド Arcstar IP Voice(ひかり電話アドバンスタイプ)/(ひかり電話タイプ)編 ※以降IP Voice(ひかり電話)と記載

2.1版

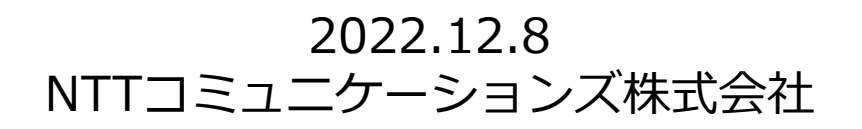

|                                                                                   | 内容                                                                            | ページ         |
|-----------------------------------------------------------------------------------|-------------------------------------------------------------------------------|-------------|
| 1. ビジネスポータル初回ログイン手順                                                               | IP Voice(ひかり電話)開通後、最初にビジネスポータル<br>にアクセスして、パスワード設定をしていただく手順につ<br>いてご説明します。     | <u>P.2</u>  |
| 2. ログインとダッシュボード画面の表示メニュー                                                          | ビジネスポータルにログインし、「ダッシュボード画面」<br>を表示するまでの手順と「ダッシュボード画面」に表示さ<br>れるメニューについてご説明します。 | <u>P.3</u>  |
| 3. Arcstar IP Voice サービスメニューを表示する                                                 | 「ダッシュボード画面」からArcstar IP Voiceサービスメ<br>ニューを表示する手順についてご説明します。                   | <u>P.5</u>  |
| 4. <u>ご利用中サービスの契約状況を確認する</u>                                                      | Arcstar IP Voiceサービスメニューからご利用中サービスの契約情報の表示までの手順についてご説明します。                    | <u>P.6</u>  |
| 5. <u>変更申込みをする</u><br>※新設/変更工事完了後、概ね1週間程度システム処<br>理により、次の変更申込みが受付られない場合があ<br>ります。 | Arcstar IP Voiceサービスメニューから変更申込みをする<br>手順をご説明します。                              | <u>p.8</u>  |
| 6. <u>IP Voice(ひかり電話)の電話の設定変更</u><br>サイトへのリンク                                     | Arcstar IP VoiceサービスメニューからNTT東日本、NTT<br>西日本「設定変更サイト」表示までの手順をご説明します。           | <u>p.11</u> |
| 7. <u>IP Voice(ひかり電話)の電話の故障工事情報</u><br>サイトへのリンク                                   | Arcstar IP VoiceサービスメニューからNTT東日本、NTT<br>西日本「故障工事情報サイト」表示までの手順をご説明し<br>ます。     | <u>p.11</u> |
| 8. <u>ユーザーを追加登録する</u>                                                             | 「ダッシュボード画面」の「ポータル管理者向け」メ<br>ニューからユーザー追加登録までの手順をご説明します。                        | <u>p.12</u> |
| 9. ユーザーグループを追加登録する                                                                | 「ダッシュボード画面」の「ポータル管理者向け」メ<br>ニューからユーザーグループ追加までの手順をご説明しま<br>す。                  | <u>p.14</u> |
| 10. <u>問合せをする</u>                                                                 | IP Voice(ひかり電話)のサービスデスクに各種お問い合わせをする際のチケット作成手順についてご説明します。                      | <u>P.17</u> |

<目次>

### 1. ビジネスポータル 初回ログイン手順について

Arcstar IP Voice開通後、最初にビジネスポータルにアクセスして、初期設定をしていただく手順についてご案内します。

・「ご利用開始案内メール」を受信し、最初にビジネスポータルの設定をされるお客さまは、下記ページを参考に 初期設定を行ってください。

■初回ログイン手順: http://support.ntt.com/b-portal/support/pid290000agh

《ご利用開始案内メールの本文》

ビジネスポータルのご利用案内は<u>b-portal@ntt.com</u>からお客さまメールアドレス(ビジネスポータル申込書の記入いただいたアドレス)宛てに送信されます。

| 件名: NTTコミュニケーションズ ビジネスポータル ユーザ登録受付メール<br>差出人:b-portal@ntt.com<br> | ご利用開始案内メールに記載のURL:【A】にアクセスし、<br>本人確認画面で                             |
|-------------------------------------------------------------------|---------------------------------------------------------------------|
| このメールはNTTコミュニケーションズビジネスポータルから自動で送信しています。                          | 「メールアドレス、氏名、電話番号(ハイフンなし)」                                           |
| <br>御社から申込頂いております、NTTコミュニケーションズ ビジネスポータルのユーザ<br>登録の完了をお知らせします。    | ◆ を人力し、「バスワード設定」に進んでくたさい。<br>※以降の手順は、下記ページをご確認のうえ、初期設定を<br>行ってください。 |
| ポータルご利用前に、以下のURLよりパスワード登録をお願いします。                                 | 初回ログイン手順:                                                           |
| ビジネスポータルパスワード登録URL                                                | http://support.ntt.com/b-portal/support/pid2900000agh               |
| https://xxxxxxxxxxxxxxxxxxxxxxxxxxxxxxxxxxx                       |                                                                     |
|                                                                   |                                                                     |
| ビジネスポータルログイン画面<br>https://b-portal.ntt.com                        |                                                                     |
| ログインできないなどお困りの場合は、対象サービスをお申込みいただいた弊社<br>窓口までお問い合わせください。           |                                                                     |
|                                                                   |                                                                     |

### 2. ログインとダッシュボード画面の表示メニュー(1/2)

初回ログインにて新認証方式(TOTP認証、MailOTP認証)で初期設定をしていただいた以降に、ビジネスポータルにログイン する手順についてご案内します。

①ビジネスポータル(https://b-portal.ntt.com)にアクセスする

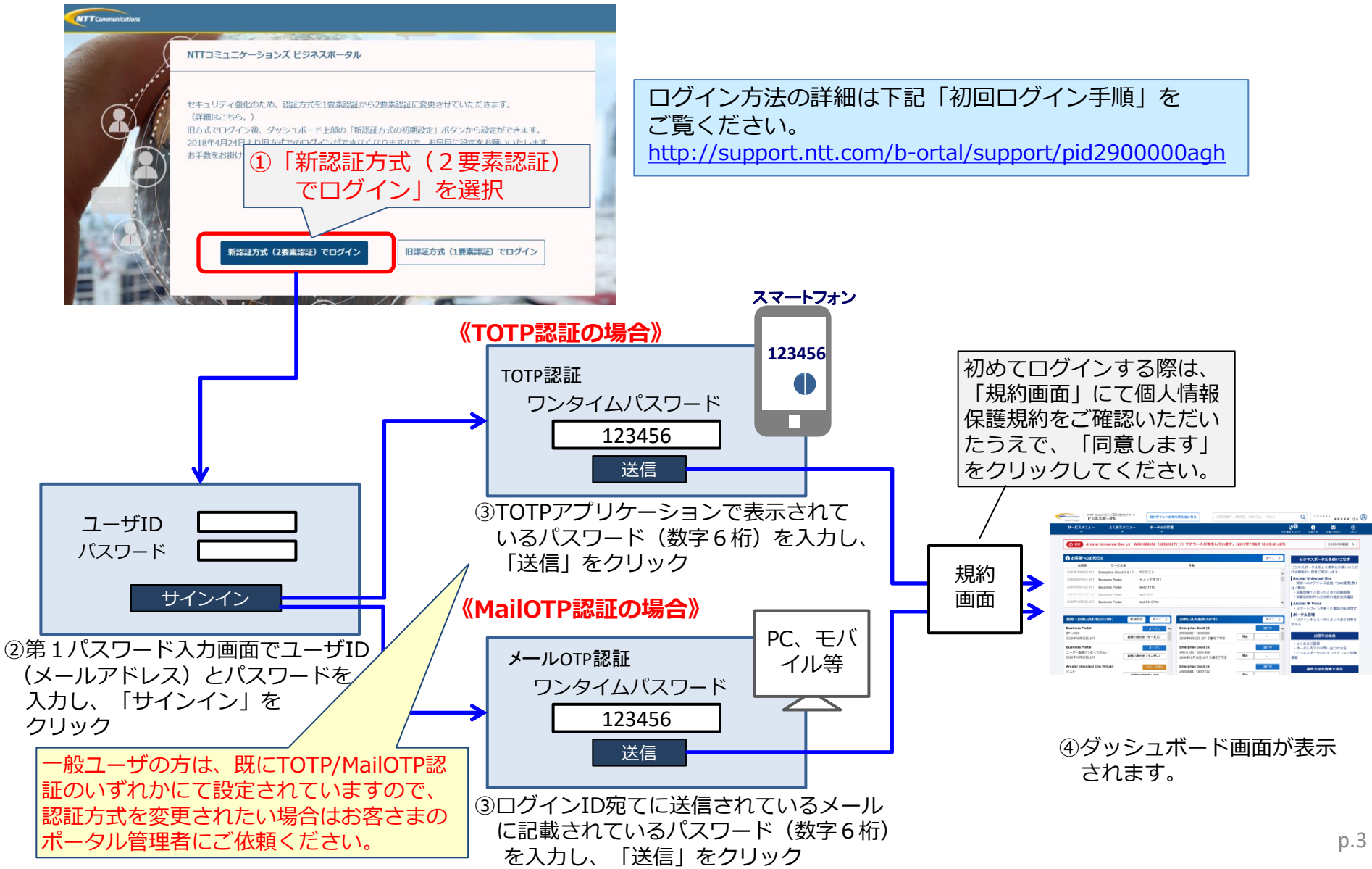

2. ログインとダッシュボード画面の表示メニュー(2/2)

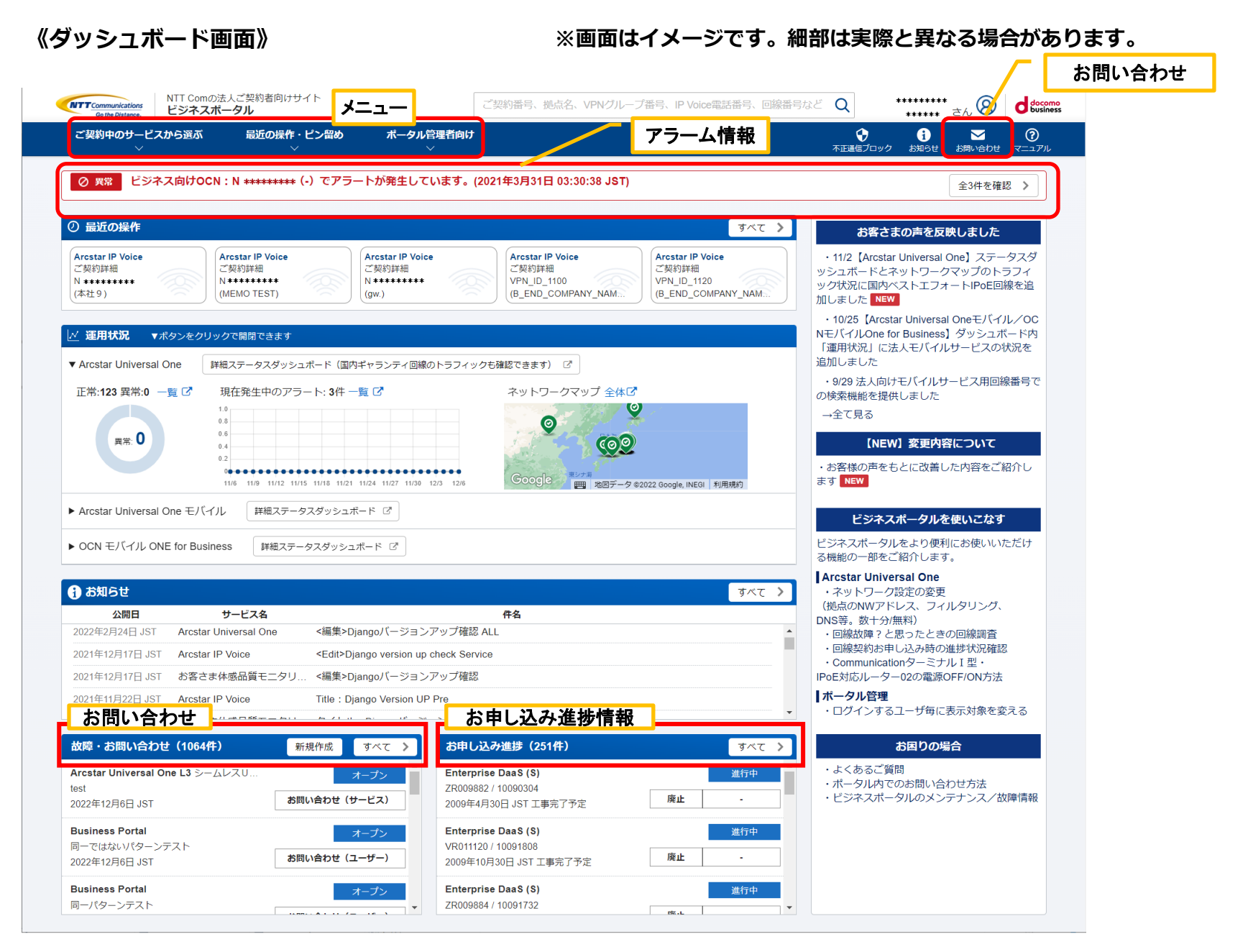

### 3. Arcstar IP Voice サービスメニューを表示する

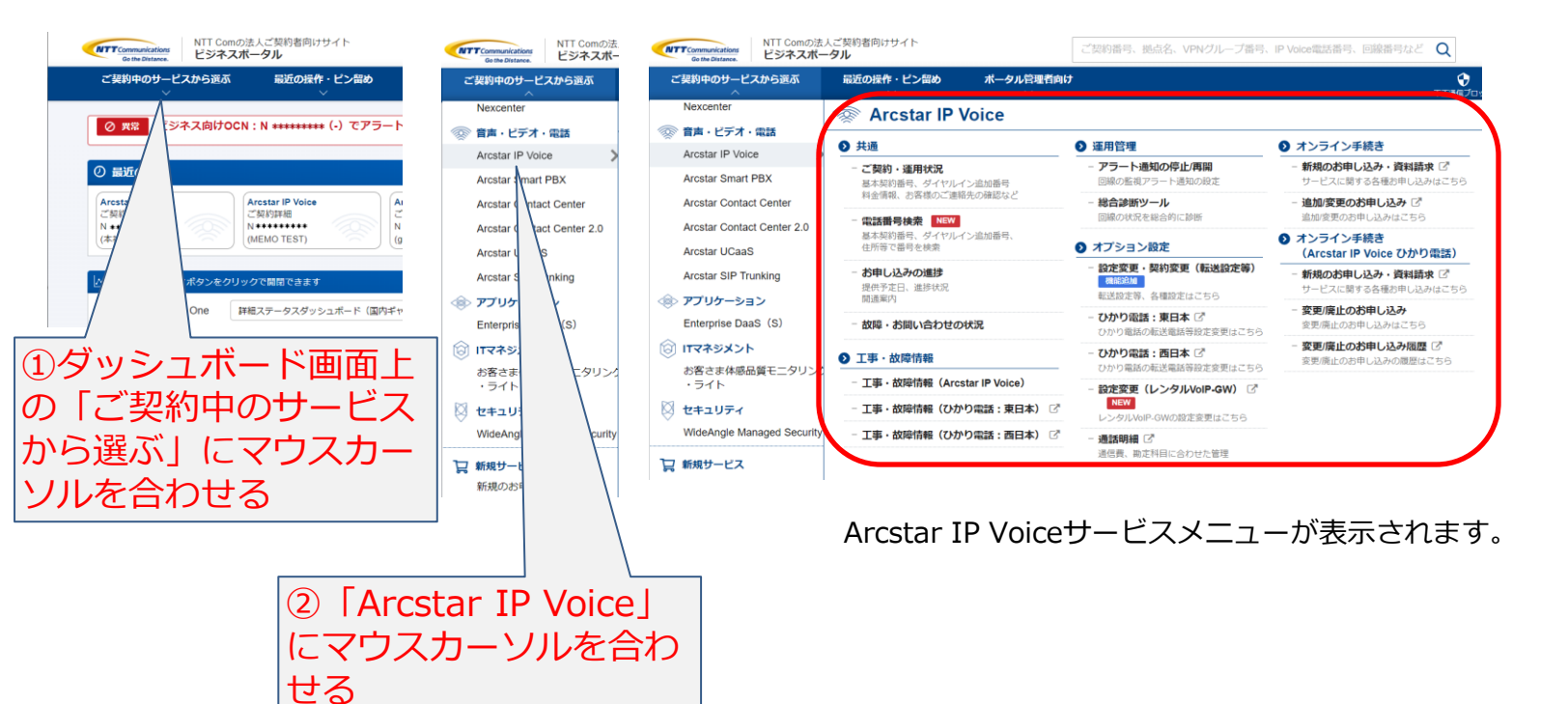

### 4. ご利用中サービス契約情報を確認する(1/2)

| 🖗 Arcstar IP \                                                |                                                                                                    |                                                                                                    |                                                                                                    |
|---------------------------------------------------------------|----------------------------------------------------------------------------------------------------|----------------------------------------------------------------------------------------------------|----------------------------------------------------------------------------------------------------|
|                                                               | Voice                                                                                                    |                                                                                                    |                                                                                                    |
| ● 共通                                                          |                                                                                                    |                                                                                                    |                                                                                                    |
| - ご契約・運用状況<br>基本契約番号、ダイヤレイ<br>料金情報、お客様のご連邦                    | (ン追加番号<br>8先の確認など                                                                                                    |                                                                                                    |                                                                                                    |
| <ul> <li>- 電話番号検索 NEW</li> <li>基本契約番号、<br/>住所等で番号3</li> </ul> | (ン追加番号、                                                                                                    |                                                                                                    |                                                                                                    |
| - お申し込みの<br>提供予定日、1                                           |                                                                                                    |                                                                                                    |                                                                                                    |
| 開通軍内<br>- 故障・お問                                               |                                                                                                    |                                                                                                    |                                                                                                    |
| 王事・故障                                                         |                                                                                                    |                                                                                                    |                                                                                                    |
| 1 Arcs                                                        | tar IP                                                                                                    | Voice                                                                                                    | サービ                                                                                                    |
| スメニュ                                                          | ューの                                                                                                    | 「ご契                                                                                                    | 約・運                                                                                                    |
|                                                               | <ul> <li>ご覧的・運用状況</li> <li>正葉和防患時、ダイヤいー</li> <li>中国、市営・活用</li> <li>小田田(辺内)</li> <li>小田田(辺内)</li> <li>小田田(辺内)</li> <li>小田田(辺内)</li> <li>小田田(辺内)</li> <li>小田田(辺内)</li> <li>小田田(辺内)</li> <li>小田田(辺内)</li> <li>小田田(辺内)</li> <li>小田田(辺内)</li> <li>小田田(辺内)</li> <li>小田田(辺内)</li> <li>小田田(辺内)</li> <li>小田田(辺内)</li> <li>小田田(辺内)</li> <li>小田田(辺内)</li> <li>小田(辺内)</li> <li>小田(辺内)</li> <li>小田(辺</li></ul> | <ul> <li>ご覧約・違用状況</li> <li>王素が認思、ダイヤレイン流放器制<br/>相合能、お客体のご適応先の確認など</li> <li>電話電気が確認など</li> <li>「加子、加速</li> <li>・ む目し込み<br/>度かす五日、<br/>地温家び</li> <li>・ む目し込み<br/>度かす五日、</li> <li>・ む目し込み<br/>度かす五日、</li> <li>・ む目し込み<br/>度かる</li> <li>・ む目し込み</li> <li>・ む目し込み</li> <li>・ む目し込み</li> <li>・ む目し込み</li> <li>・ む目し込み</li> <li>・ む目し込み</li> <li>・ む目し込み</li> <li>・ む目し込み</li> <li>・ む目し込み</li> <li>・ む目し込み</li> <li>・ む目し込み</li> <li>・ む目し込み</li> <li>・ む目し込み</li> <li>・ む目し込み</li> <li>・ む目</li> <li>・ む目</li> <li>・</li></ul> | <ul> <li>ご覧り・通用状況</li> <li>正式用り、ダイヤレイン金加留門</li> <li>日本間、お店をのご用見のの総加など</li> <li>ご試用りは、</li> <li>1000000000000000000000000000000000000</li></ul> |

| 契約・運用                   | 目状況一覧                              |                   |                                   |               |
|-------------------------|------------------------------------|-------------------|-----------------------------------|---------------|
| り込みキーワ                  | - 14                               |                   | 表示対象のサービス<br>× 〇 Arcstar IP Voice | ×             |
| ご契約・運用4<br>計66件表        | <b>状況一覧</b><br>示件数 10件 ✔           | ②詳細               | を確認したい                            | い契            |
| •                       |                                    | 利で度               | が点                                | ×ŧ            |
| 運用状況 ▲                  | ご契約番号                              | 5                 |                                   |               |
| 運用状況 ▲<br>— 対象外         | ご契約番号<br>N *********               | 号<br>- Arcstar IP | Voice 本社1                         | メモ編集          |
| 運用状況▲<br>— 対象外<br>— 対象外 | ご契約番号<br>N *********<br>N ******** | - Arcstar IP      | Voice 本社1<br>Voice 本社1            | - メモ編集 - メモ編集 |

ご契約中のサービスが表示されます。

ご契約・運用状況一覧

### ご契約情報

会 / Arcstar IP Voice ご契約・運用状況一覧 / N \*\*\*\*\*\*\*\*\*

| rcstar IP V               | oice: N ****     | ***** (本社1      | .) 設定を変更      | きする(ひかり電話: | 東日本)      | 設定を変更する(ひかり電話:西日本  |
|---------------------------|------------------|-----------------|---------------|------------|-----------|--------------------|
| 重用状況                      | サービス名            |                 | 拠点            |            |           | 料金(円、税込)           |
| - 対象外                     | Arcstar IP Voice |                 | 本社1           |            |           | - 詳細               |
|                           |                  |                 |               |            |           |                    |
| 🕞 ご契約情報                   | 👌 番号情報           | <b>診</b> 着信課金詳細 | 👤 お問い合わせ      | 🚺 ご連絡先     |           |                    |
| 関連情報                      |                  |                 |               |            |           |                    |
| タイプ                       |                  |                 | 閃連刻           | 即約番号       |           |                    |
| Arcstar IP Voice          | e (ひかり電話タイ)      | プ) アクセスセット      | -             |            |           |                    |
| 光回線情報                     |                  |                 |               |            |           |                    |
| NTT契約ID                   |                  | NTT東E           | 日本/西日本申込名カナ   |            | NTT東日本    | /西日本申込名            |
| CAF *****                 | ****             | ***             | * * * * * * * |            | * * * * * | * * * *            |
| 品目名                       |                  | 光回線和            | 则用開始日         |            | 光回線利用     | 终了日                |
| ファミリー1G・                  | 西日本              | 2015年           | 5月1日 JST      |            | -         |                    |
| 光回線オプション                  | >                | オプショ            | ョン利用開始日       |            | オプション     | 利用終了日              |
| -                         |                  | -               |               |            | -         |                    |
| ひかり電話情報                   | (ひかり電話リス         | (F)             |               |            |           |                    |
| サービス名                     |                  | ひかり電話契約開始日      | 3 ひかり         | 0電話契約終了日   |           | 契約ch数 ※基本提供のch数を含む |
| IP Voice(ひかり<br>イブ)(プラン1) | 電話アドバンスタ         | 2015年5月1日 JST   | -             |            |           | 4                  |

その1 ご契約情報タブから光回線やひかり電話に関する 契約情報がご確認いただけます。

### 4. ご利用中サービス契約情報を確認する(2/2)

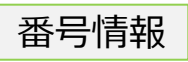

会 / Arcstar IP Voice ご契約・運用状況一覧 / N \*\*\*\*\*\*\*\*\*

| rcstar IP V | oice: N *******  | *(本社1)       | 設定を変更する(ひかり電話       | : 東日本) 設定を | を変更する(ひかり電話:西日本 |
|-------------|------------------|--------------|---------------------|------------|-----------------|
| 運用状況        | サービス名            | 拠点           |                     |            | 料金(円、税込)        |
| — 対象外       | Arcstar IP Voice | 本社           | 1                   |            | - 詳細            |
| ご契約情報       | ● 番号情報 🔊         | 若信課金詳細 👲 お問い | トロン 「」 ご連絡先         |            |                 |
|             |                  | 発信者番号通知      | 国際電話                | 着信課金番号     | 着信お知らせメール       |
| 主契約番号       | 電話番号             | 転送電話         | 特定電話番号通知機能          | 掲載情報(着信課金  | ) FAXお知らせメール    |
| 200 HT-5    |                  | 掲載情報         | 迷惑電話お断り : 番号<br>単位用 | 特定番号接続     |                 |
|             |                  | 有り           | 接続する                | -          | -               |
| 主契約番号       | ********         | 利用する         | -                   | -          | -               |
|             |                  | 有り           | 利用する                |            |                 |
|             |                  | 有り           | 接続する                | -          | -               |
| 追加番号        | ********         | 利用する         | -                   | -          | -               |
|             |                  | 有り           | 利用する                |            |                 |
|             |                  |              |                     |            |                 |

その2 番号情報タブからひかり電話の番号ごとの契約情報がご確認いただけます。。

着信課金詳細

会 / Arcstar IP Voice ご契約・運用状況一覧 / N \*\*\*\*\*\*\*\*\*

| rcstar IP | Voice: N ****    | *****(本社1)     | 設定を変更する(ひかり電話 | 話:東日本) 設定を変更する(ひかり電話:西 |
|-----------|------------------|----------------|---------------|------------------------|
| 師状況       | サービス名            |                | 拠点            | 料金(円、税込)               |
| — 対象外     | Arcstar IP Voice |                | 本社1           | 詳細                     |
| 🕑 ご契約情報   | 数 👌 番号情報         | Son 着信課金詳細 👤   | お問い合わせ 🚺 ご連絡先 |                        |
| 着信課金詳細    | I                |                |               |                        |
| サービス名     |                  | 契約開始日          | 契約終了日         | 個数                     |
| 着信課金基本    | 5(**********)    | 2015年4月16日 JST | -             |                        |
|           |                  |                |               |                        |

その3 着信課金をご契約の場合、着信課金詳細タブから 契約情報がご確認いただけます。 5. 変更申込み方法(1/3)

IP Voice (ひかり電話)の変更申込みは
①「Arcstar IP Voiceサービスメニュー」右側メニューの「変更/廃止のお申し込み」をクリック
②変更申込みをされたい契約の「選択」をクリック
③変更の申し込みの場合、変更メニューの「選択」をクリック
事業者変更承諾番号払い出しを希望される場合は、本メニューを選択し、その他変更内容にその旨を記載してください。
④重要事項説明をご確認して頂き、「上記内容に同意する」をチェック ∨ し、「次へ」をクリック

次頁へ

#### 《Arcstar IP Voiceサービスメニュー》 申し込み画面 お出し込み間囲 NTT Comの法人ご契約者向けサイト ビジネスボータル NTT Communications ご契約番号、拠点名、VPNグループ番号、IP Voice電話番号、回線番号など Q Arcstar IP Voice ひかり電話 お申し込み ご契約中のサービスから選ぶ 最近の操作・ピン留め ポータル管理者向け 0 Nexcenter 💿 Arcstar IP Voice 音声・ビデオ・電話 変更/廃止のお申し込み ● 共通 運用管理 オンライン手続き Arcstar IP Voice 新規のお申し込み・資料請求 📝 アラート通知の停止/再開 ご契約・運用状況 変更/廃止のお申し込みをしたい契約番号の「選択」ボタンを押してください。 Arcstar Smart PBX 基本契約番号、ダイヤルイン追加番号 料金債報、お客様のご連絡先の確認など 回線の監視アラート通知の設定 サービスに関する各種お申し込みはこちら 総合診断ツール 追加/変更のお申し込み 🕑 Arcstar Contact Cente 検索 ②変更申込みされたい契約を選択 回線の状況を総合的に診断 追加/変更のお申し込みはこちら 電話番号検索 NEW Arcstar Contact Center 2.0 基本契約番号、ダイヤルイン追加番号、 住所等で番号を検索 A オンライン手続き オプション設定 Arcstar UCaaS (Arcstar IP Voice ひかり電話) TOTAL / 62 10件表示 v 設定変更,認約変更(転送設定等) Arcstar SIP Trunking お申し込みの進捗 新規のお申し込み・資料請求 📝 機能追加 サービスに関する各種お申し込みはこちら 提供予定日、進捗状況 転送設定等、各種設定はこちら 契約番号 サービス名 ΧŦ 即希室内 住所 事務所 🐵 アプリケーション 変更/廃止のお申し込み ひかり電話:東日本 📝 Enterprise DaaS (S) 故障・お問い合わせの状況 交更/廃止のお目 Arcstar IP Voice (ひかり電話タイプ) ひかり電話の転送電話等設定変更はこちら 選択 N\*\*\*\*\*\*\* 1000001 東京都千代田区 \* \* \* \* \* \* 本計1 変更/廃止のお申 込み隔歴 ご アクセスセット ひかり電話:西日本 🕑 ● 工事・故障情報 変更/廃止の の層度はこちら ひかり電話の転送電話等設定変更はこちら お客さま体感品質モニタリン Arcstar IP Voice (ひかり電話タイプ) N\*\*\*\*\*\*\*\* 1000001 東京都千代田区 \* \* \* \* \* \* 本社1 選択 ・ライト 工事・故障情報 (Arcstar IP Voice) アクセスセット 設定変更(レンタルVoIP-GW) 📝 NEW 🛛 セキュリティ 工事・故障情報(ひかり電話:東日本) 📝 レンタルVoIP-GWの設定変更はこちら Arcstar IP Voice (ひかり電話タイプ) N\*\*\*\*\*\*\* 1000001 東京細千代田区 \* \* \* \* \* \* 本社 1 選択 WideAngle Managed Security 工事・故障情報(ひかり電話:西日本) アクセスセット 通話明細 🕑 通信費、勘定科目に合わせた管理 └□ 新規サービス Arcstar IP Voice (ひかり電話タイプ) N\*\*\*\*\*\*\* 1000001 東京都千代田区\*\*\*\*\* 本社1 選択 アクセスセット 変更/廃止のお申し込み」を選択 新規のお申し込み 1)

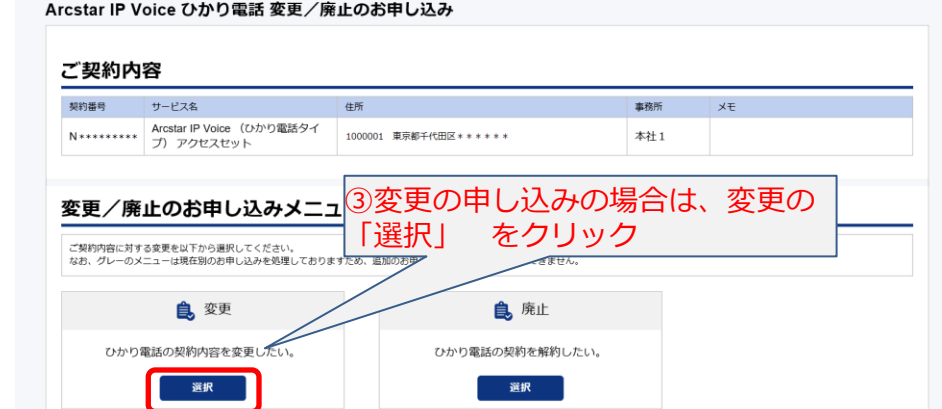

#### Arcstar IP Voice ひかり電話 変更のお申し込み

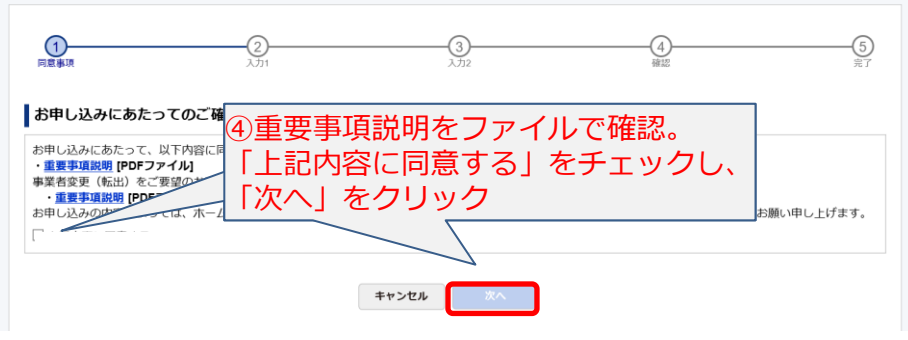

### 5. <u>変更申込み方法(2/3)</u>

IP Voice (ひかり電話)の変更申込みは ⑤変更したい項目をチェック ∨ (複数ある場合は複数選択)し、「次へ」をクリック ⑥各種変更したい内容を入力 ⑦お客様情報は、変更お申し込み後にお電話や開通案内をお送りする情報となります。 ⑧すべての内容を入力後、「次へ」をクリック ⑨入力内容を確認して、誤りがなければをクリック 次頁へ

| Arcstar IP Voice ひかり電話 変更のお                                                                      | 6申し込み                                                                |                    |              | 電話番号/チャネル数の                             | 増減              |                                                                          |                                                                                                    |
|--------------------------------------------------------------------------------------------------|----------------------------------------------------------------------|--------------------|--------------|-----------------------------------------|-----------------|--------------------------------------------------------------------------|----------------------------------------------------------------------------------------------------|
| ○<br>用意事項 2,771 ご契約内容                                                                            | 3<br>λ.552                                                           | 4                  |              | 電話番号数境減                                 | 番号増加数<br>番号減少数  | <ul> <li>・半角数字3桁まで入力可能です。</li> <li>・半角数字3桁まで入力可能です。</li> </ul>           |                                                                                                    |
| 契約器号         サービス名           N・・・・・・・         Arcstar IP Voice (ひかり電話タ<br>セスセット           申し込み選択 | 住所<br>ロイブ)アク<br>1000001 東京都千代田区***                                   | 事選所<br>* * * 本社1   | XE           | チャネル数増減                                 | ch数增減<br>ch数增減数 | ・・ 増減したいチャネル数をご記入いただき、1     ・ 増減したいチャネル数をご記入いただき、1     ・ 半角数学2桁まで入力可能です。 | 低合種変更したい内 学 容を入力     日本     日本 |
| 変更申し込み                                                                                           | <ul> <li>□ 移転</li> <li>□ 電話番号/チャネル数の増減</li> <li>・個数通択可能です</li> </ul> | □ オブション追加/廃止 □     | その他の変更       | ┃オプション追加/廃止<br>契約毎オプション                 |                 |                                                                          |                                                                                                    |
| ⑤変更したい項目<br>「次へ」をク                                                                               | ★#># <b>*</b> ★**<br>を選択後、<br>リック                                    |                    |              | 発信者電話曲号表示<br>発信者曲号通知リクエスト<br>迷惑お断り(契約毎) |                 | ······                                                                   |                                                                                                    |
| Lummur                                                                                           |                                                                      | <br>⑦お <b>友</b> 様! | 青報を入力        | その他の変更                                  |                 |                                                                          |                                                                                                    |
| お客様情報                                                                                            |                                                                      |                    |              | その他変更内容                                 |                 |                                                                          |                                                                                                    |
| 連絡先 お名前(フリガナ)                                                                                    | <ul> <li>・ 全角カナ20文字まで入力可能です。</li> </ul>                              |                    |              | 七安详情犯                                   |                 |                                                                          |                                                                                                    |
| 連結先 お名前                                                                                          | ・ 全角10文字まで入力可能です。                                                    |                    |              | (3) 合1(3) [1] 手取<br>連絡先 お名前 (フリガナ)      | děl             | ā *****                                                                  |                                                                                                    |
| 連絡先 電話番号                                                                                         | <ul> <li>・半角数字13文字まで入力可能です。 (ハイフン)</li> </ul>                        | 含む)                |              | 連絡先 お名前<br>連絡先 電話番号                     | 425<br>425      | 在 ****<br>在 03-****-****                                                 | <ul> <li>⑨誤りが無ければ</li> <li>「確定」をクリック</li> </ul>                                                                                                    |
| 開通案内送付先メールアドレス                                                                                   | ・半角英数字64文字まで入力可能 8 す                                                 | べて入力後「             | <br>次へ」をクリック | 開通案内送付先メールアドレス           開通案内確認パスワード    | 425<br>425      | a ******@****.co.jp                                                      |                                                                                                    |
| 開通案内確認パスワード                                                                                      | 半角英数字8~10文字まで入力可能です。(大江                                              | 小文字・数字の組み合わせ)      |              |                                         |                 | 戻る                                                                       | 轉定                                                                                                    |
|                                                                                                  | 屋る次へ                                                                 |                    |              |                                         |                 |                                                                          |                                                                                                    |

### 5. 変更申込み方法(3/3)

### IP Voice(ひかり電話)の変更申込みは ※変更申込みは完了です。 内容を確認させて頂き電話にてご連絡させて頂きます。

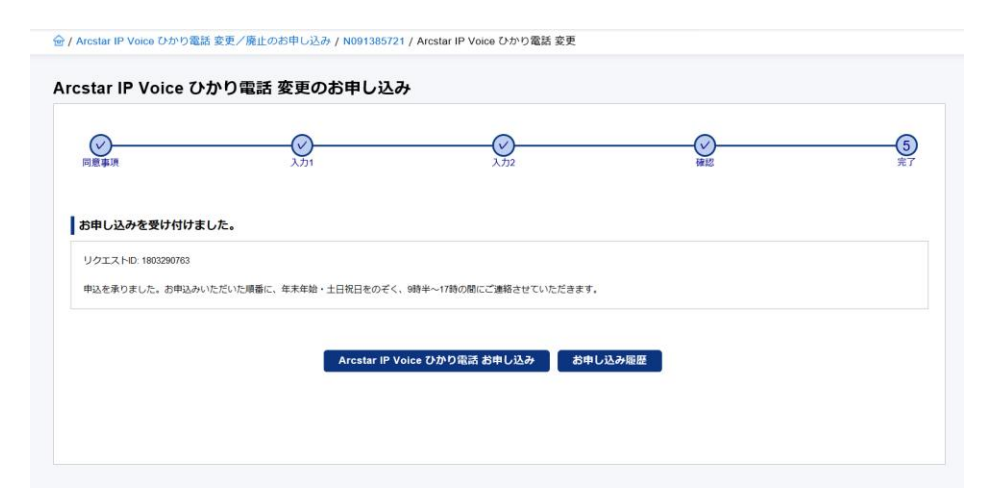

### 6. 電話の設定変更サイトへのリンク

#### 《Arcstar IP Voiceサービスメニュー》

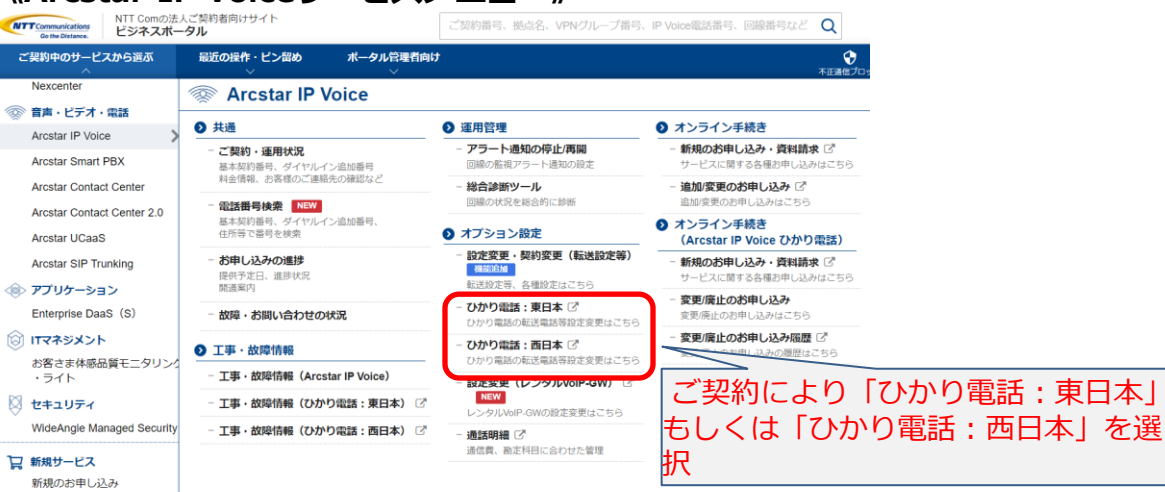

NTT東日本、もしくはNTT西日本の設定変更サイトに遷移します。

# 7. 故障工事情報サイトへのリンク

《Arcstar IP Voiceサービスメニュー》

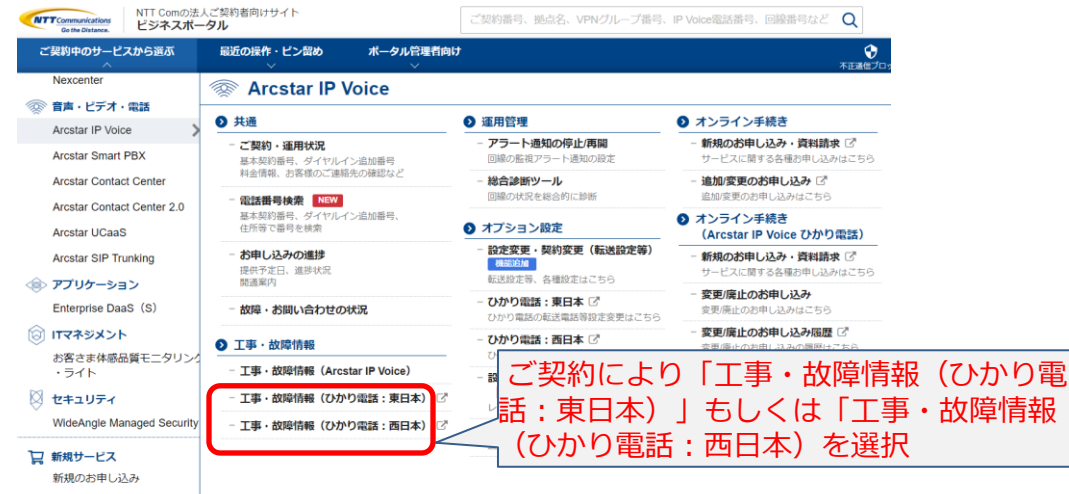

NTT東日本、もしくはNTT西日本の工事故障情報サイトに遷移します。

### 8. ユーザーを追加登録する(1/2)

管理者ID以外に拠点・営業所単位などでユーザーIDを払い出したい場合に追加登録します。

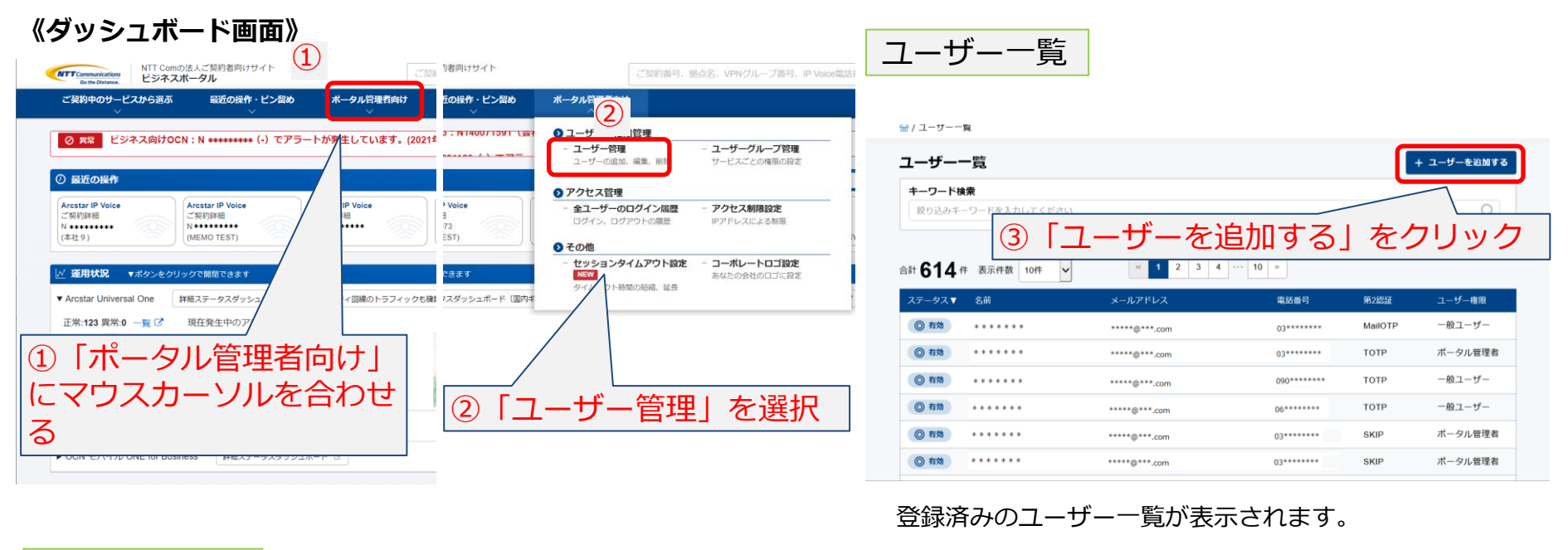

| _ | ユーザ      | ⁻—ì    | <u> 追加</u>           |       |                   |         |   | ■入力項目        |                     |
|---|----------|--------|----------------------|-------|-------------------|---------|---|--------------|---------------------|
|   |          |        |                      |       |                   |         |   | 名前(必須)       | : ユーザー名を入力          |
|   | @/ユーザー−覧 | / ユーザー | 追加                   |       |                   |         |   | メールアドレス(必須)  | : ユーザーのメールアドレスを入力   |
|   | ユーザー追    | 加      |                      |       |                   |         |   | 電話番号(必須)     | : ユーザーの電話番号を入力      |
| 1 | 基本情報     |        |                      |       |                   |         |   | 第2段階認証方式(必須) | : TOTPまたはMailOTPを選択 |
|   | 名前       | 必須     |                      |       | メールアドレス 🚳 🔊       |         |   | ユーザー権限(必須)   | : 一般ユーザーまたはポータル管理者を |
|   | 電話番号     | 感激     |                      |       | 第2段階認証方式 🔗 🔿 TOTP |         | / |              | 選択                  |
|   | ユーザー権限   | 必須     | ○ 一般ユーザー ○ ポー        | タル管理者 |                   | L       |   | メール言語(必須)    | :申込状況更新通知メール等の表示に使  |
|   | 詳細情報     |        |                      |       |                   |         |   |              | 用 される言語を選択          |
|   | メール言語    | 必須     | ● Japanese ◯ Englisl |       | タイムゾーン 必須 選択し     | てください * |   | タイムゾーン(必須)   | :ユーザーのタイムゾーンを選択(タイ  |
|   | 役職       |        |                      |       | 推墨雲沃悉号            |         |   |              | ムゾーンに従って、時刻を変換して表   |
|   | その他      |        |                      | 4名前   | 向、メールア            | ′ドレス 🌅  |   |              | 示します。)              |
|   | CON      |        |                      | カビオ   | ャスカルます            |         |   | 役職(任意)       | : ユーザーの役職名を入力       |
|   | コメント     |        |                      | 1 J A |                   | •0      |   | 携帯電話番号(任意)   | : ユーザーの携帯電話番号を入力    |
|   | 「モバイル恩商メ | -11.   |                      |       |                   |         |   | コメント(任意)     | : ユーザに関する説明(役割等)を入力 |
|   |          |        |                      |       |                   |         |   |              |                     |
|   |          |        |                      |       |                   |         |   | 「「方百~        |                     |

八只/丶

8. ユーザーを追加登録する(2/2)

#### ユーザー追加

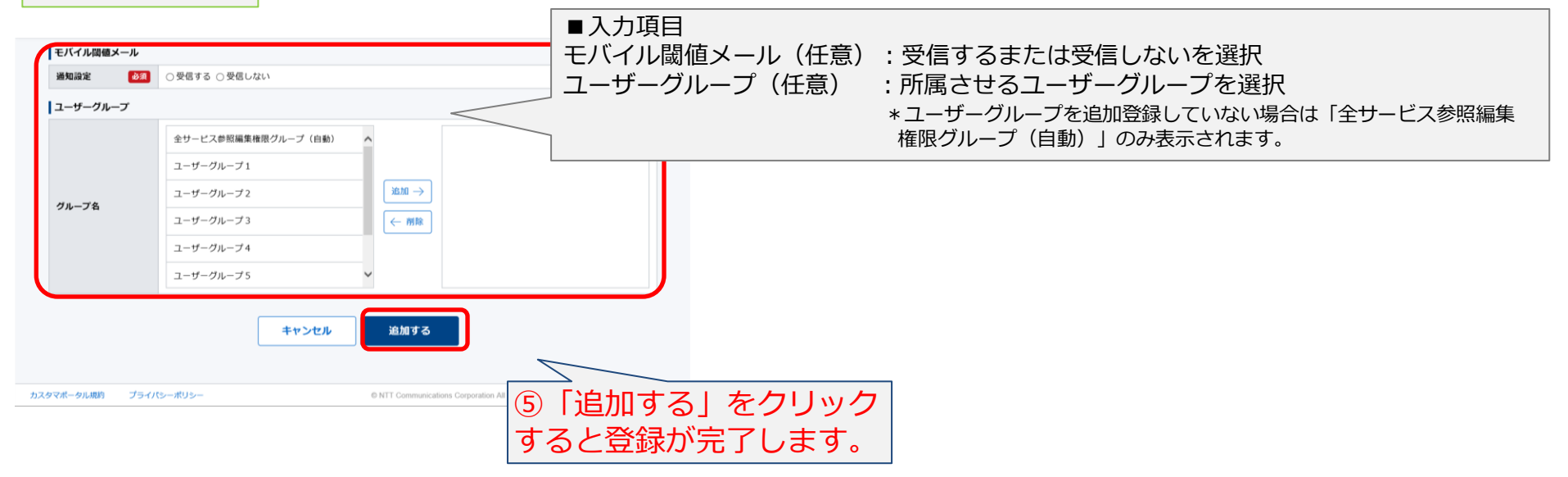

### 9. ユーザーグループを追加登録する(1/3)

© NTT Communications Corporation All Rights Reserved.

カスタマポータル規約 プライパシーポリシー

複数拠点でご契約・ご利用いただいている場合など、参照・編集できる範囲をユーザーグループ毎に設定する ことができます。

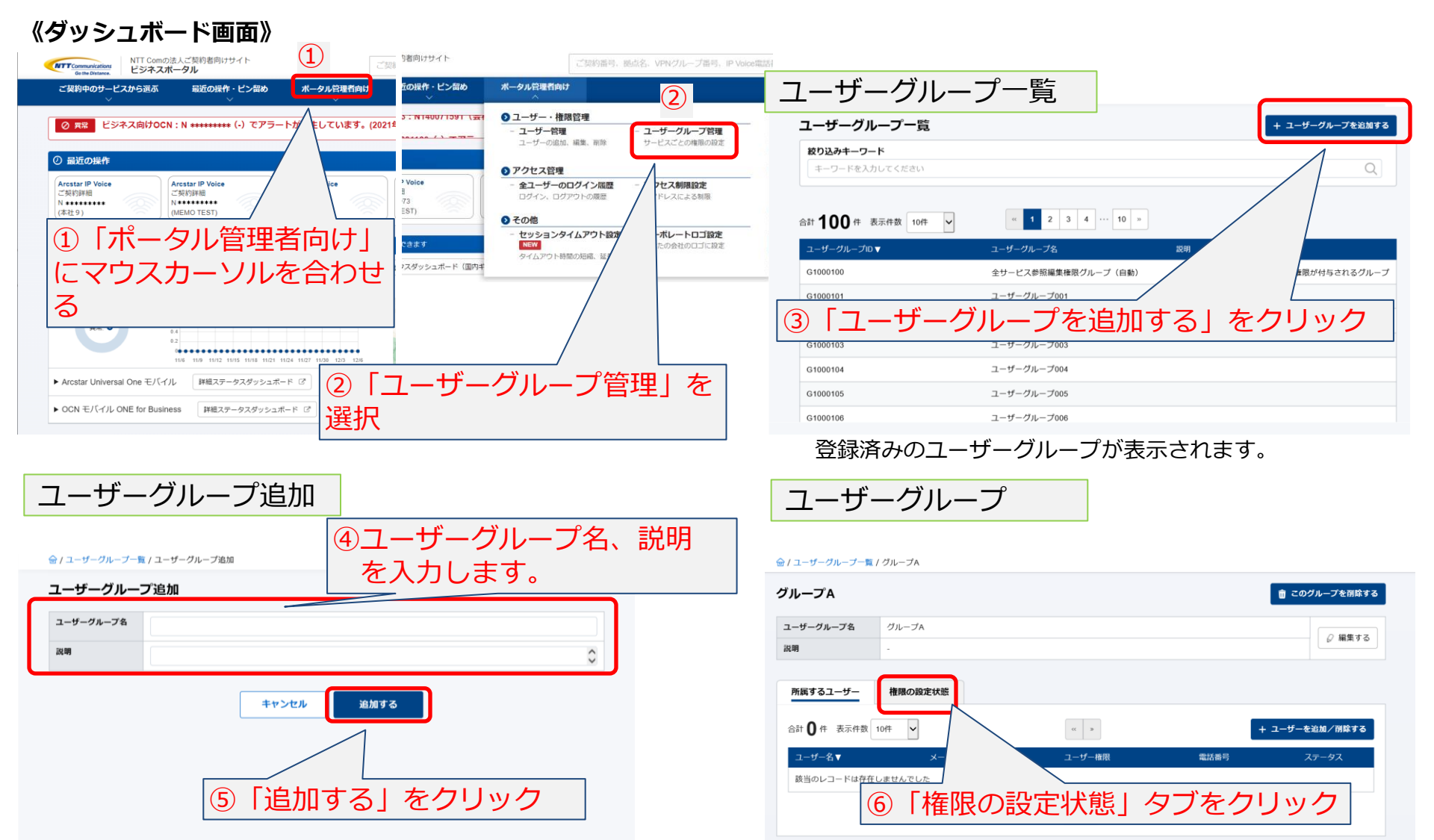

#### 登録したユーザーグループの編集をします。(次ページへ)<sub>p.14</sub>

# 9. ユーザーグループを追加登録する(2/3)

登録したユーザーグループで参照・編集できる範囲を設定します。

**フーザーグループ** 

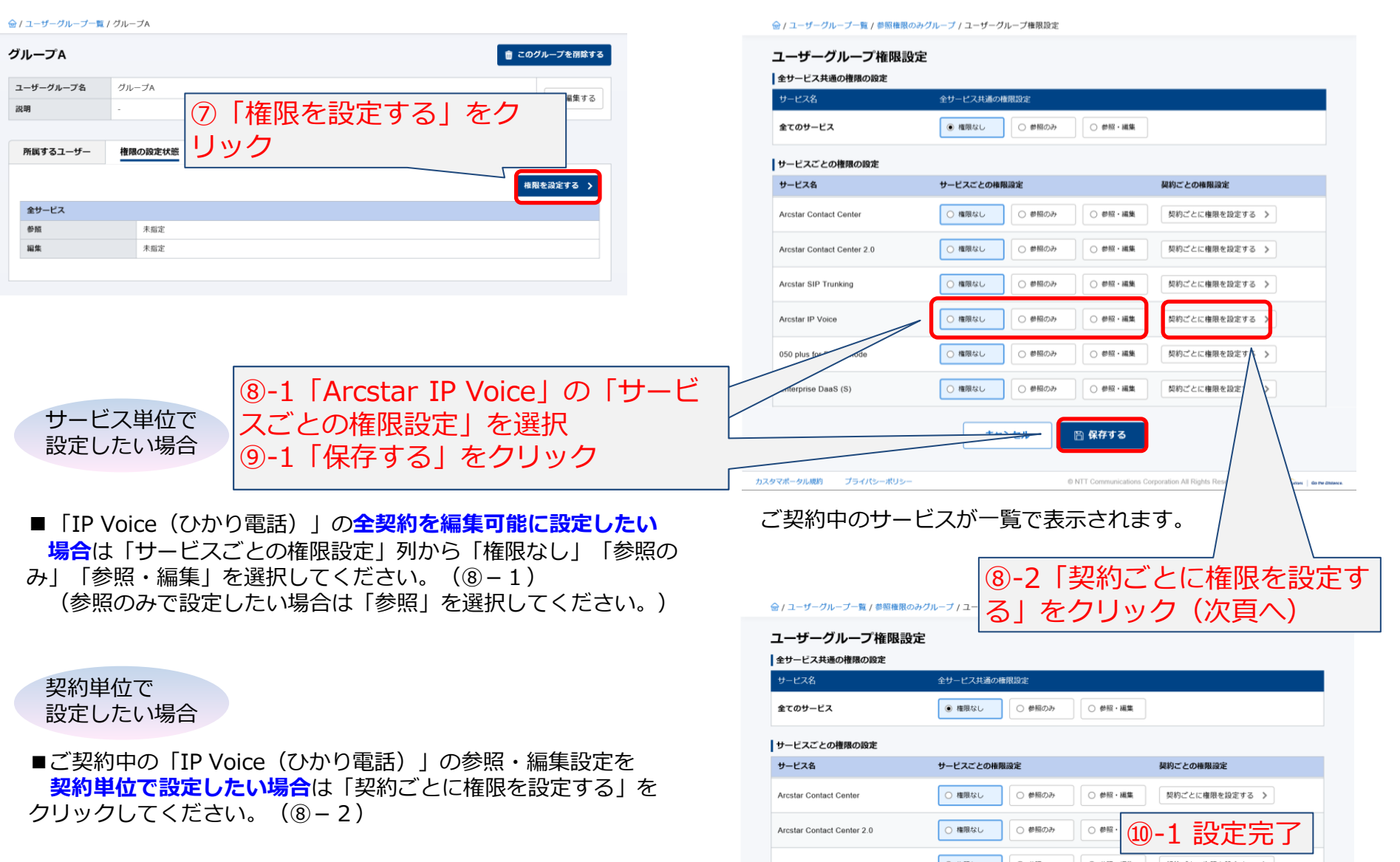

ユーザーグループ権限設定

「IP Voice(ひかり電話)」の全契約の編集権限の設定が完了しました。15

### 9. ユーザーグループを追加登録する(3/3)

■ご契約中の「IP Voice(ひかり電話)」の参照・編集設定を契約単位で設定したい場合

「ユーザーグループ権限設定画面」-8-2「契約ごとに権限 を設定する」をクリック

契約番号(Nから始まる番号)で編集または参照できる権限を設定できます。 ⑨-2契約番号ごとに「権限選択」列から「権限なし」「参照のみ」を選択し てください。

(参照のみで設定したい場合は「参照」を選択してください。)

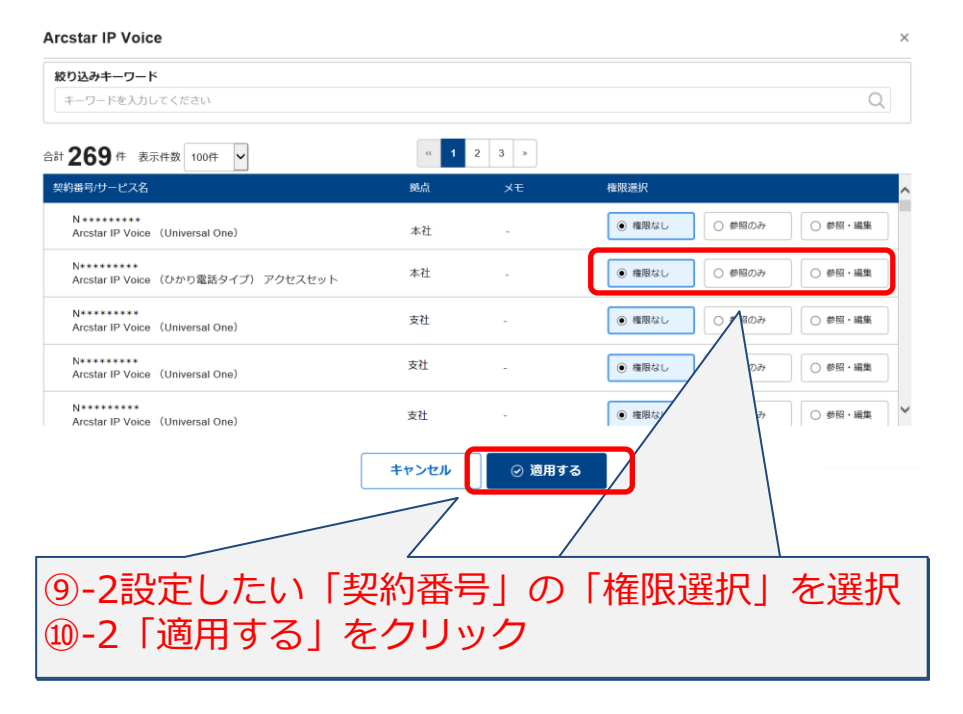

→ / ユーザーグループ一覧 / 参照権限のみグループ / ユーザーグループ権限設定

| ユーザーグループ権限設                | 定                                                 |                        |
|----------------------------|---------------------------------------------------|------------------------|
| 全サービス共通の権限の設定              |                                                   |                        |
| サービス名                      | 全サービス共通の権限設定                                      |                        |
| 全てのサービス                    | <ul> <li>         ・         ・         ・</li></ul> | ○ 参照・編集                |
| サービスごとの権限の設定               |                                                   |                        |
| サービス名                      | サービスごとの権限設定                                       | 契約ごとの権限設定              |
| Arcstar Contact Center     | ○ 権限なし ○ 参照のみ                                     | ○ 参照・編集 契約ごとに権限を設定する > |
| Arcstar Contact Center 2.0 | ○ 権限なし ○ 参照のみ                                     | ⑪_? 設守空了               |
| Arcstar SIP Trunking       | ○ 権限なし ○ 参照のみ                                     | ₩-2 設定元」,              |
| Arcstar IP Voice           | ○ 権限なし ○ 参照のみ                                     | ○ 参照・編集 契約ごとに権限を設定する > |

契約ごとの権限設定が完了しました。

### 10.問合せをする(新規お問い合わせを作成する)(1/3)

IP Voice(ひかり電話)のサービスデスクの利用方法について説明します。 ビジネスポータルより、新規お問い合わせを作成し各種お問い合わせをすることができます。

#### 《ダッシュボード画面》

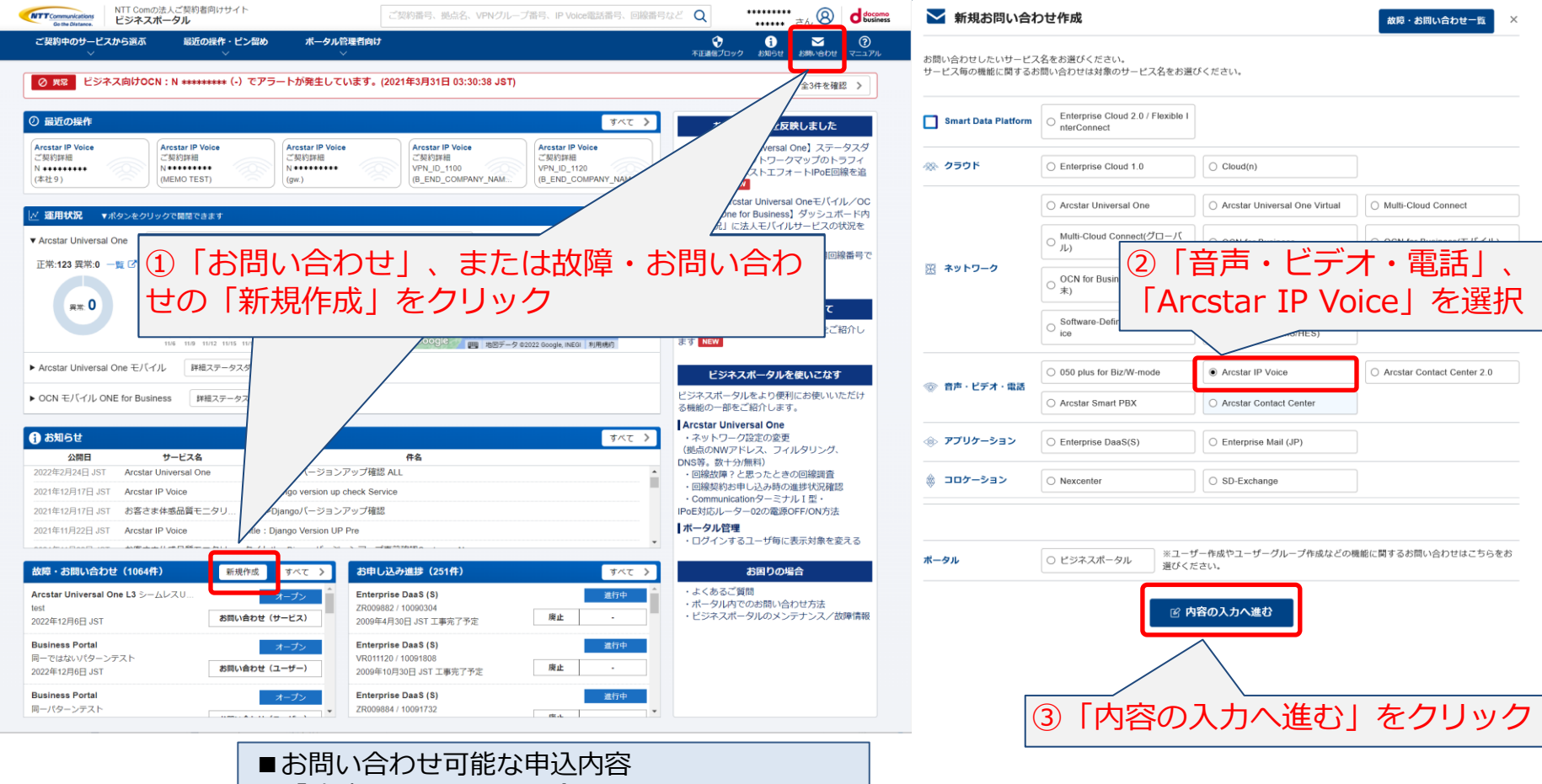

- ・「故障に関するお問い合わせ」
- ・「サービス内容・設定に関するお問い合わせ」
- ・「申込に関するお問い合わせ」
- ・「料金に関するお問い合わせ」
- ・「その他のお問い合わせ」

### 10.問合せをする(新規お問い合わせを作成する)(2/3)

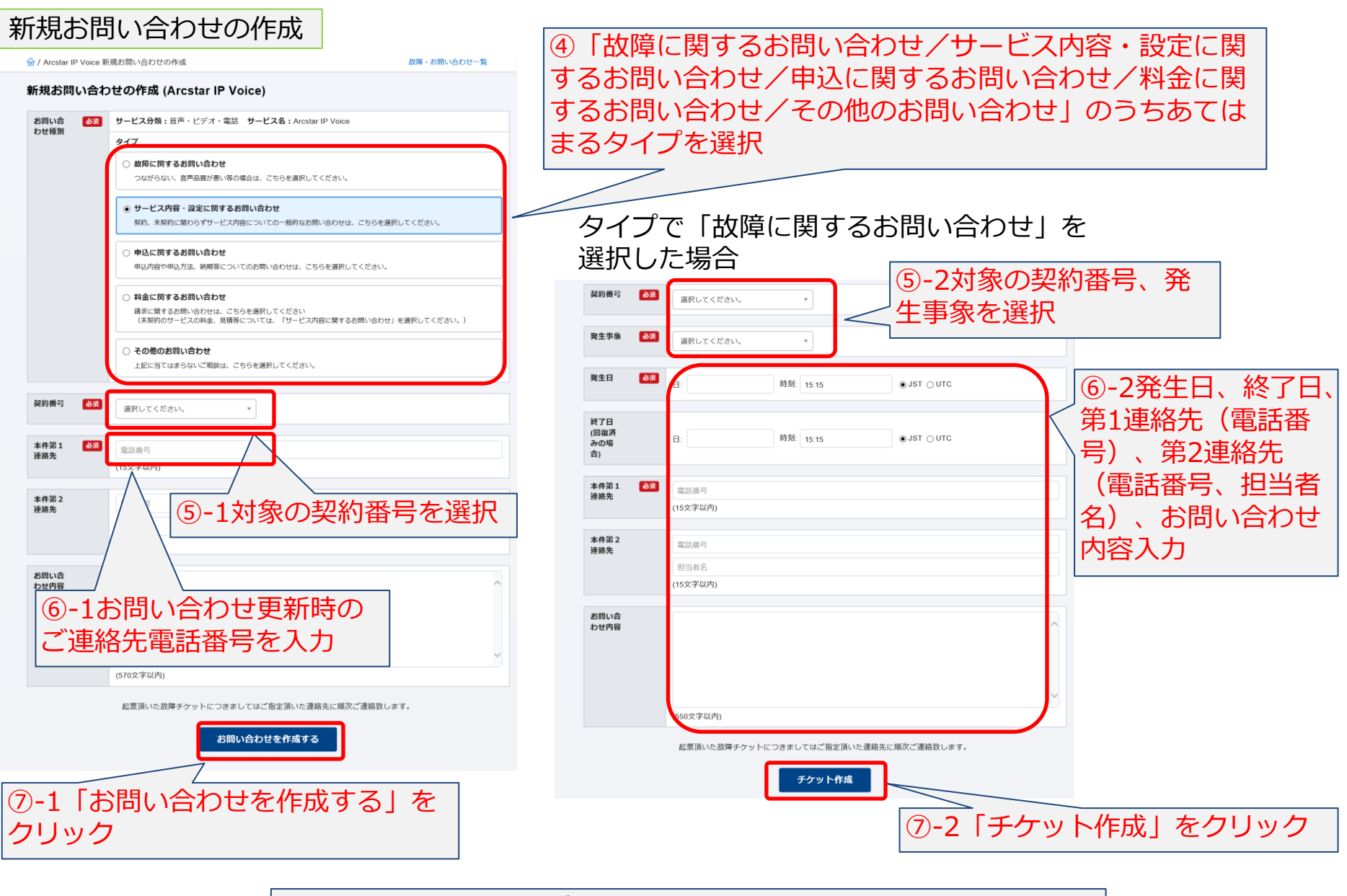

「新規お問い合わせ」が作成されました。 サービスデスクよりお問い合わせへのご回答をさせていただきます。

### 10.問合せをする(お問い合わせ内容を確認する)(3/3)

| Go the Distance.                                                                                                    | NTT Comの法人ご契約者向け5<br><b>ビジネスポータル</b>                                                                                                    | ナイト                                                                                                    | 以応・切りい                                                                                                    |
|----------------------------------------------------------------------------------------------------|----------------------------------------------------------------------------------------------------|----------------------------------------------------------------------------------------------------|----------------------------------------------------------------------------------------------------|
| ご契約中のサービスは                                                                                                    | から選ぶ 最近の操作                                                                                                    | ・ピン留め ポータル管                                                                                                    | ☆ / 故障・お問い合わせ一覧                                                                                                    |
| 0 we FS32                                                                                                    |                                                                                                    | · (-) でアラートが発生してい                                                                                                    | 故障・お問い合わせ一覧                                                                                                    |
| 0 94m C240                                                                                                    |                                                                                                    | (** C) ) *******                                                                                                    | 絞り込みキーワード                                                                                                    |
| 〕 最近の操作                                                                                                    |                                                                                                    |                                                                                                    | キーワードを入力してください                                                                                                    |
| Arcstar IP Voice<br>ご契約詳細<br>N ++++++++<br>(本社9)                                                                                                    | Arcstar IP Voice<br>ご契約詳細<br>N+++++++++<br>(MEMO TEST)                                                                                                    | Arcstar IP Voice<br>ご知知評細<br>N *********<br>(gw.)                                                                                                    | 対応中の故障・お問い合わせ 完                                                                                                    |
| <u>∼</u> 運用状況 ▼ポ                                                                                                    | タンをクリックで開閉できます                                                                                                    |                                                                                                    | 合計 2,333 件 表示件数 10件                                                                                                    |
| <ul> <li>Arcstar Universal C</li> </ul>                                                                                                    | )ne 詳細ステータスダッシ                                                                                                    | ユポード(国内ギャランティ回線の                                                                                                    | 更新日<br>AvideD▼ ステー                                                                                                    |
| 止常:123 異常:0 -                                                                                                    | 覧<br>し<br>現<br>現<br>在<br>発<br>生<br>中の<br>アラ<br>-<br>-<br>-<br>-<br>-<br>-<br>-<br>-<br>-<br>-<br>-<br>-<br>-                                                    | フート: 3仟 一覧 ピ                                                                                                    | 2020年10月22日 12:04:08 J<br>2020年10月22日 11:58:38 J オー                                                                                                    |
| 異 <b>州:</b> U                                                                                                    | 0.4                                                                                                    | •••••                                                                                                    | 2020年10月20日 15:15:34 J<br>2020年10月20日 15:15:34 J オー                                                                                                    |
|                                                                                                    | 11/6 11/9 11/12 11/                                                                                                    | 11/15 11/18 11/21 11/24 11/27 11/30 12                                                                                                    |                                                                                                    |
| <ul> <li>Arcstar Universal C</li> </ul>                                                                                                    | 11/6 11/9 11/12 11<br>)ne モバイル 詳細ステー                                                                                                    | 113 11/18 11/21 11/24 11/27 11/38 12<br>タスダッシュボード ♂                                                                                                    | 2020年10月16日 15:40:58 J<br>2020年9月30日 16:40:58 JST 2020年9月30日 16:40:58 JST                                                                                                    |
| <ul> <li>Arcstar Universal C</li> <li>OCN モバイル ONE</li> </ul>                                                                                                    | 11/0 11/0 11/12 15<br>)ne モバイル 詳細ステー<br>E for Business 詳細ステー                                                                                                    | 115 1118 1121 1124 1127 1128 12<br>タスダッシュボード ぼ<br>ータスダッシュボード ぴ                                                                                                    | 2020年10月16日 15:40:58 J<br>2020年9月30日 16:40:58 JST 2020年9月30日 16:40:58 JST                                                                                                    |
| ▶ Arcstar Universal C<br>▶ OCN モバイル ONE                                                                                                    | 10.6 10.9 10.2 15<br>Dne モバイル 詳細ステー<br>E for Business 詳細ステー                                                                                                    | 113 1113 1121 1124 1127 1138 12<br>今スダッシュボード ②<br>- ラスダッシュボード ③                                                                                                    | 2020年10月16日 15:40:58 J.<br>2020年0月30日 16:40:58 JST 2020年0月30日 16:40:58 JST 2020年0100000000000000000000000000000000 |
| <ul> <li>Arcstar Universal C</li> <li>OCN モバイル ONE</li> <li>お知らせ</li> <li>公明日</li> </ul>                                                                                                    | 108 109 102 10<br>20e モノイイル 詳細ステー<br>E for Business 詳細ステー<br>サービス名                                                                                              | 115 1158 1157 1158 1157 1158 1157<br>今スダッシュボード 3<br>ータスダッシュボード 3                                                                                                    | 2020年10月16日15-40-58 J.<br>2020年9月30日16-40-58 JST<br>該当する                                                                                                    |
| <ul> <li>Arcstar Universal C</li> <li>OCN モノバイル ONE</li> <li>お知らせ</li> <li>2021年2月24日 JST</li> </ul>                                                                                                    | 108 109 1002 10<br>One モバイル 評価ステー<br>E for Business 評価ステー<br>サービス名<br>Arcstar Universal One                                                                     | INS 1103 1121 1124 1127 1108 12<br>-タスダッシュボード び<br>-タスダッシュボード び<br><編集>Django/(ージョンア)                                                                                                    | 2020年10月10日15-40-58 J.<br>2020年9月30日16-40-58 JST<br>該当する<br>内容を研                                                                                                    |
| <ul> <li>Arcstar Universal C</li> <li>OCN モバイル ONE</li> <li>お知らせ</li> <li>2022年2月24日 JST</li> <li>2021年12月17日 JST</li> </ul>                                                                                                    | 118 119 1172 11<br>One モバイル 単組ステー<br>E for Business 単純ステー<br>サービスを<br>Arcstar Universal One<br>Arcstar IP Voice                                                 | ins 11/05 11/21 11/24 11/27 11/06 12<br>-タスダッシュボード (ご<br>ータスダッシュボード (ご<br><編集>Django)(ージョンア<br><をdi>PDjango version up cl                                                                                                    | 2020年10月16日154059J<br>2020年9月30日164058Jst<br>該当する<br>内容をの                                                                                                    |
| <ul> <li>Arcstar Universal C</li> <li>OCN モノバイル ONI</li> <li>) お知らせ</li> <li>2022年2月24日 JST</li> <li>2021年12月17日 JST</li> <li>2021年12月17日 JST</li> </ul>                                                                                                    | 10 119 119 119 119 119 119 119 119 119 1                                                                                                    | ins III.11 II.21 II.21 II.21 II.23 II.2<br>タスダッシュポード ほ<br>ークスダッシュポード ほ<br><属集>Django/(ージョンア<br><edt>Django/(ージョンア<br/></edt>                                                                                                    | 2020年10月16日154058J<br>2020年9月30日164058J3T<br>該当する<br>内容を研                                                                                                    |
| <ul> <li>Arcstar Universal C</li> <li>OCN モバイパレ ONB</li> <li>お知らせ</li> <li>2022年2月24日 JST</li> <li>2021年12月17日 JST</li> <li>2021年12月17日 JST</li> <li>2021年11月22日 JST</li> </ul>                                                                                                    | 10 10 10 10 10 10 10 10 10 10 10 10 10 1                                                                                                    | <ul> <li>INB INB IND IND IND IND IND IND IND IND IND IND</li></ul>                                                                                                    | 2020年10月16日154059.J.<br>2020年9月30日1640589.JST<br>該当する<br>内容を研                                                                                                    |
|                                                                                                    | 10 10 10 10 10 10 10 10 10 10 10 10 10 1                                                                                                    | 115 11/21 11/24 11/27 11/39 12<br>- タスダッシュボード び<br>ータスダッシュボード び<br><尾(株)*Django/(一ジョンア<br><edt>Django/(一ジョンア<br/>Title: Django/(ージョンア<br/>Title: Django Version UP F<br/>たけ・10 - ビンド<br/>を特徴の<br/>スペア &gt;&gt;&gt;&gt;</edt>                                                                                                    | 2020年10月16日154058J.<br>2020年9月30日164058JST<br>該当する<br>内容をの                                                                                                    |
| <ul> <li>Arcstar Universal C</li> <li>OCN モノ「イノ」 ONI</li> <li>オジロラセセ</li> <li>なが日</li> <li>2022年2月24日 JST</li> <li>2021年12月17日 JST</li> <li>2021年12月17日 JST</li> <li>2021年11月22日 JST</li> <li>2021年11月22日 JST</li> <li>2021年11月22日 JST</li> </ul>                                                                                                    | 10 10 102 10<br>Dne モバイル 詳細ステー<br>E for Business 詳細ステー<br>E for Business 詳細ステー<br>Arcstar Universal One<br>Arcstar IP Voice<br>お落さま体悪品質モニタリ<br>Arcstar IP Voice | <ul> <li>INB IND IND IND IND IND ID</li> <li>タスダッシュボード (ま)</li> <li>ークスダッシュボード (ま)</li> <li>&lt;属集&gt;Django/(ージョンア</li> <li><edi>Django/(ージョンア</edi></li> <li>Title : Django Version UP F</li> <li></li> <li></li> <l< td=""><td>2020年10月16日15-40-58 J.<br/>2020年9月30日16-40-58 JST<br/>該当する<br/>内容をの</td></l<></ul> | 2020年10月16日15-40-58 J.<br>2020年9月30日16-40-58 JST<br>該当する<br>内容をの                                                                                                    |
| Arcstar Universal C     OCN モノ「イノ」 ONI <b>3 法知らせ 2022</b> 年2月24日 JST     2021年12月17日 JST     2021年12月17日 JST     2021年11月22日 JST <b>2021年11月22日 JST 2021年11月20日</b> JST <b>XU版 ・ お助しい合わせ Arcstar Universal Or</b> lest     2022年12月6日 JST                                                                                                    | 10 10 10 10 10 10 10 10 10 10 10 10 10 1                                                                                                    | ・ 1103 1121 1124 1127 1138 1127 1138 12<br>・タスダッシュボード (2)<br>・タスダッシュボード (2)<br>・・・・・・・・・・・・・・・・・・・・・・・・・・・・・・・・・・・・                                                                                                    | 2020年10月16日154059.J.<br>2020年9月30日1640589.JST<br>該当する<br>内容を何                                                                                                    |
| Arcstar Universal C     OCN モノイイル ONL     Arcstar Universal C     Arcstar Universal C     Arcstar Universal C     Arcstar Universal C     Idet     Acctar Universal C     Idet     Acctar Universal C     Idet     Acctar Universal C     Idet     Idet | 10 10 10 10 10 10 10 10 10 10 10 10 10 1                                                                                                    | ins Inta III.01 102 102 103 12<br>-タスダッシュボード (2)<br>-タスダッシュボード (2)<br>-タスダッシュボード (2)<br>-マスダッシュボード (2)<br>-マスダッシュボード (2)<br>                                                                                                    | 2020年10月16日15-40-58 J.<br>2020年9月30日16-40-58 JST<br>該当する<br>内容をの                                                                                                    |

| / 故障・お問い合わせ一覧                                                                                                    | â                                                                |               |                                                         |                       |                                                       |               |
|----------------------------------------------------------------------------------------------------|------------------------------------------------------------------|---------------|---------------------------------------------------------|-----------------------|-------------------------------------------------------|---------------|
| 障・お問い合わ                                                                                                    | せ一覧                                                              |               |                                                         |                       | + 新規お問い                                               | い合わせを作成する     |
| 夜り込みキーワード                                                                                                    |                                                                  |               | 表示対                                                     | 象のサービス                |                                                       |               |
| キーワードを入力してく                                                                                                    | ださい                                                              |               | Q                                                       |                       |                                                       |               |
| 対応中の故障・お問い                                                                                                    | 合わせ 完了の故障・                                                       | お問い合わせ        |                                                         |                       |                                                       |               |
| 対応中の故障・お問い<br>合計 2,333 件<br>更新日▼                                                                                              | 合わせ 完了の故障・<br>表示件数 10件 ▼<br>ステータス                                | お問い合わせ        | 3 4 5 234<br>タイプ                                        | »<br>契約番号             | サービス名                                                 | その他           |
| 対応中の故障・お問い<br>合計 2,3333 件 ::<br>2020年10月22日 12:04<br>2020年10月22日 12:04                                                        | 合わせ 完了の故障・<br>表示件数 10件 ♥<br>ステータス<br>38 J オープン                   | お問い合わせ        | 3 4 5 … 234<br><del>タイブ</del><br>お問い合わせ (…              | »<br>契約番号<br>N******* | サービス名<br><sup>世 A</sup><br>Business Portal            | その他<br>-      |
| <b>対応中の故障・お問い</b><br>合計 2,333 件 ::<br>変要を<br>2020年10月22日 12:04<br>2020年10月22日 12:04<br>2020年10月22日 15:15<br>2020年10月20日 15:15 | 合わせ<br>売了の故障・<br>表示件数 10件 ▼<br>ステータス<br>:08 J オープン<br>:34 J オープン | <b>お開い合わせ</b> | 3 4 5 … 234<br><del>タイプ</del><br>お問い合わせ (…<br>お問い合わせ (… | »<br>契約曲号<br>N******* | サービス名<br>・<br>Business Portal<br>-<br>Business Portal | その他<br>-<br>- |

該当りるお問い合わせをクリックりると 内容を確認いただけます。